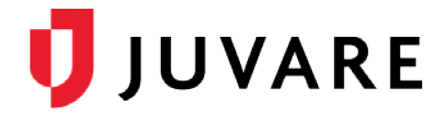

## eICS<sup>™</sup> Quick Reference Guide

# End and Close an Incident

### Overview

In Electronic ICS (eICS), incidents should be ended when the actual incident has been resolved and the Incident Command team is dismissed. Contacts associated with the incident are automatically notified when the incident has been ended unless you choose to cancel the notification for one or more contacts. Ended incidents can still be edited and information can be added to its dashboard.

When changes to an ended incident are complete the incident can be closed. Contacts associated with the incident can view its dashboard, but closed incidents cannot be edited. Only facility administrators can close and make changes to closed incidents.

#### To End an Incident

1. On the *Home* page, locate the active incident and click **View**. The *IncidentDashboard* opens.

Warning

*Tip*: Active incidents can also be located by pointing to the **Response** menu, clicking **Incidents**, and in the **Incidents for** list, selecting the facility.

- 2. In the **Summary** tab, click **End Incident**. The *Select Notification Contacts* window opens.
- Select or clear the By Voice and/or By Email check boxes for contacts you want or do not want to notify about the incident's end.

ste

fon his lat ect

 Click OK. The incident has been ended and the Status reflects the change.

| low                                                                                                    | Message                                                                                                    | s Contacts                               | Map News Wea           | ther                            |                             |
|----------------------------------------------------------------------------------------------------|----------------------------------------------------------------------------------------------------|------------------------------------------|------------------------|---------------------------------|-----------------------------|
| IOW                                                                                                    | Name - Severe Weather with Warning                                                                                                    |                                          |                        |                                 |                             |
| i <b>ce</b><br>oxes<br>lo not                                                                                                    | Status<br>Starte<br>Starte<br>Endec                                                                                                    | s: Active<br>d: 20 Jul 20<br>d By:<br>l: | 16 16:24               | C End In<br>Unlock              | ncident<br>k Chart<br>alate |
| stem Corp: Sev                                                                                                    | ere Weather w                                                                                                    | <mark>l: I</mark> mmediat                | e - started 20 Jul 201 | 6-16:24 Print Form Send Messag  |                             |
| Select Notifica                                                                                                    | tion Contacts                                                                                                    | _                                        | _                      | ×                               |                             |
| By Voice                                                                                                    | 🕑 By Email                                                                                                    | Name 🗢                                   | Organization           | Resource Type                   |                             |
|                                                                                                    | Image: A start of the start of the start           | Barnes, John L                           | County Hospital        | Technicians/C.N.A.              |                             |
| <b>v</b>                                                                                                    | st.                                                                                                    | Brown, Gabby                             | Springfield USA        | Other - Internal                |                             |
|                                                                                                    |                                                                                                    | Coral, Marie                             | County Hospital        | Registered Nurse - Critical Car |                             |
|                                                                                                    | star and a star a star a star a star a star a star a star a star a star a star a star a star a star a star a st                                                                                                    | Johnson, Matt                            | Springfield USA        | Other - Internal                |                             |
|                                                                                                    |                                                                                                    | Peters, Jacob                            | Memorial Hospital      | Other - Internal                |                             |
| <ul> <li>Image: A set of the set of the</li></ul> | <ul> <li>Image: A second second s</li></ul> | Smith, Mark                              | Springfield USA        | Other - Internal                |                             |
| e) (Privacy Policy)                                                                                                    |                                                                                                    |                                          | elCS0 3 3 0 38         | OK Cancel Se                    |                             |

📇 Print Form 🚖 Send Message

Add Log Entry

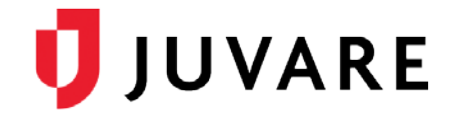

#### To Close an Incident

- 1. On the *Home* page, point to the **Response** menu, and click **Incidents**. The list of incidents opens.
- 2. If necessary, in the **Incidents for** list, click the name of the facility to which the incident belongs. The list updates to show the incidents associated with the selected facility.
- 3. In the list of incidents, locate the ended incident and click **View**. The *Incident Dashboard* opens.
- 4. In the **Summary** tab, click **Close Incident**. The *Close Incident* window opens.
- 5. Click **Yes**. The incident has been closed and the **Status** reflects the change.

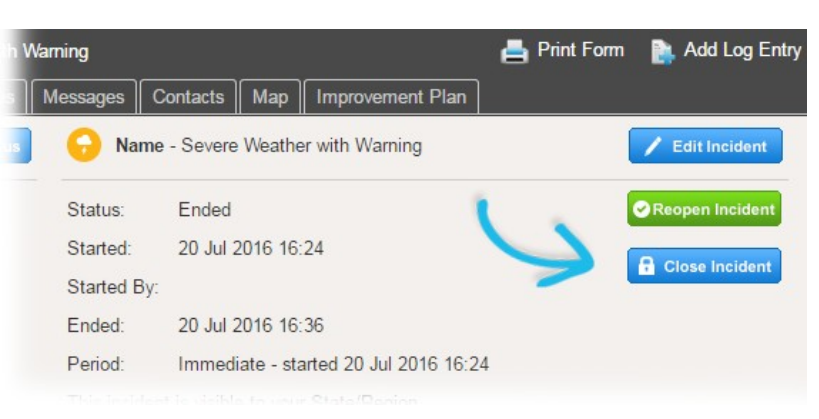

Juvare envisions a future in which communities are resilient in the face of danger. With precise, vigilant, and connected solutions, Juvare fosters networks of mutual assistance that help organizations bounce forward. For more information, contact Juvare Support at 877-771-0911 or support@juvare.com.